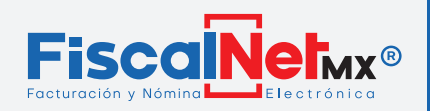

### A) Acceso a Nómina

1.- Ingresar en la página: <u>http://fiscalnet.mx</u> > En Opción (1)**NÓMINA ACCESO A** USUARIO.

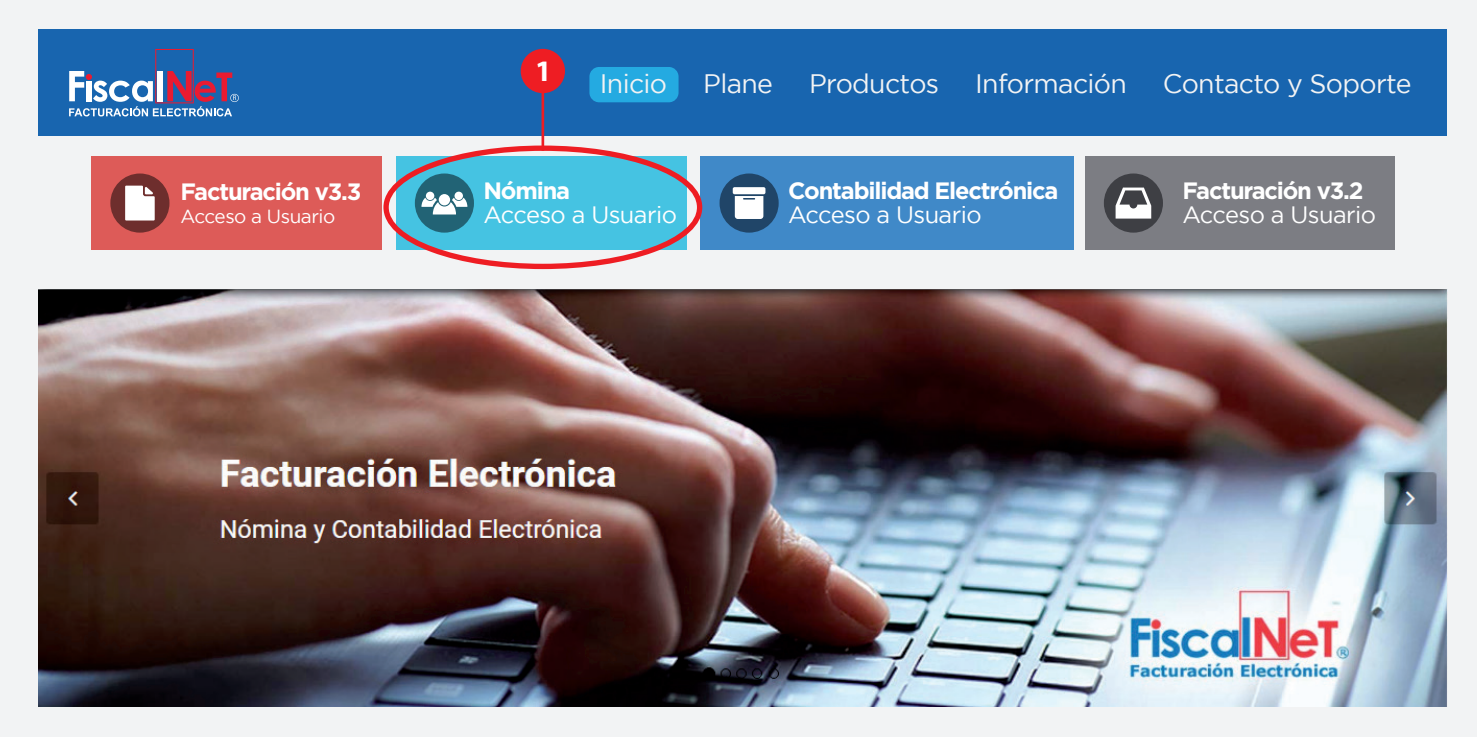

2.- Ingresar usuario y contraseña que se le envió por correo .

| Nómina<br>Acceso a Usuario |
|----------------------------|
| Usuario:                   |
| USUARIO568                 |
| Contraseña:                |
| *****                      |
| Entrar                     |

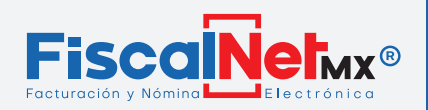

### **B)** (Dar de alta los Departamentos

#### 1.- En (1)CONFIGURACION > (2)DEPARTAMENTOS.

| Nómina elec | Net<br>TRÓNICA  |         |          | Hola USUARIO56 | 8 ! <u>Salir</u> |
|-------------|-----------------|---------|----------|----------------|------------------|
| Nóminas     | Configuración   | Sistema | Reportes | Utilerías      | Ayuda            |
|             | Departamentos - | -2      |          |                |                  |
|             | Puestos         |         |          |                |                  |
|             | Empleados       |         |          |                |                  |
|             | Series          |         |          |                |                  |

2.- Dar click en (1)Nuevo, captura el (2)numero de departamento siguiendo el (2.5)numero consecutivo de los departamentos, asigna el nombre de (3)descripción y (4)Actualizar.

|                 |                              |                  |               | Hola USUARIO568    | 3! <u>S</u> |
|-----------------|------------------------------|------------------|---------------|--------------------|-------------|
| Nóminas         | Configuración                | Sistema          | Reportes      | Utilerías          | Ayuda       |
| #               |                              | No. Departamento | )             | Descripción        |             |
|                 |                              |                  | 1             |                    |             |
| No. De          | partamento 6                 |                  | Descripción D | ISEÑADOR GRAFICO — |             |
| <u>Actualiz</u> | <u>ar</u> <u>Cancelar</u>    |                  |               |                    |             |
| <u>Editar</u>   | <u>Nuevo</u> <u>Eliminar</u> |                  | 1             | ADMINISTRACION     |             |
| <u>Editar</u>   | <u>Nuevo</u> <u>Eliminar</u> |                  | 2             | VENTAS             |             |
| <u>Editar</u>   | <u>Nuevo</u> <u>Eliminar</u> |                  | 3             | LIMPIEZA           |             |
|                 | Nuevo Eliminar               |                  | 4             | Mostrador          |             |
| <u>Editar</u>   |                              |                  |               |                    |             |

#### Nota

- •Se pueden agregar los departamentos que sean necesarios.
- •Donde dice **Editar** es para cuando una vez dado de alta y guardarse la información pueda cambiarse algún dato, en la línea de eliminar se borra por completo el departamento.

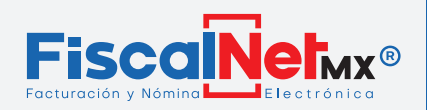

**C)** Dar de alta Puestos

#### 1.- En (1)CONFIGURACION > (2)PUESTOS

| Nómina elec | Net O         | )       |          | Hola USUARIO56 | 8 ! <u>Salir</u> |
|-------------|---------------|---------|----------|----------------|------------------|
| Nóminas     | Configuración | Sistema | Reportes | Utilerías      | Ayuda            |
|             | Departamentos |         |          |                |                  |
|             | Puestos -     | 2       |          |                |                  |
|             | Empleados     | -       |          |                |                  |
|             | Series        |         |          |                |                  |

**2.-** Dar click en (1)**Nuevo**, agregar el nombre del puesto en (2)Descripción (ADMINISTRADOR, VENDEDOR, EMPLEADO etc), después (3)actualizar.

| Nómina elec | Net<br>TRÓNICA               |              |               | Hola USUARIO568 ! | <u>Salir</u> |  |  |  |  |
|-------------|------------------------------|--------------|---------------|-------------------|--------------|--|--|--|--|
| Nóminas     | Configuración                | Sistema      | Reportes      | Utilerías         | Ayuda        |  |  |  |  |
| #           |                              |              | Descripción   |                   | <b>P</b>     |  |  |  |  |
| Descripcio  | ón CAPTURISTA ——<br>Cancelar |              | 2             |                   |              |  |  |  |  |
|             | <u>Editar Nuevo Elim</u>     | ninar        | INTENDENTE    |                   |              |  |  |  |  |
|             | <u>Editar Nuevo Elim</u>     | ninar        | ADMINISTRADOR |                   |              |  |  |  |  |
|             | <u>Editar Nuevo Elim</u>     | <u>inar</u>  | OPERATORIO    |                   |              |  |  |  |  |
|             | <u>Editar Nuevo Elim</u>     | <u>iinar</u> | SOCIO         |                   |              |  |  |  |  |
|             | <u>Editar Nuevo Elim</u>     | <u>ninar</u> | TABLAJERO     |                   |              |  |  |  |  |

#### Nota

•Se pueden agregar los departamentos que sean necesarios.

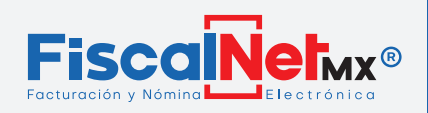

### D) Dar de alta a los Empleados

#### 1.- En (1)CONFIGURACION > (2)EMPLEADOS

| Nómina elec | Net<br>TRÓNICA |         |          | Hola USUARIO5 | 68 ! <u>Salir</u> |
|-------------|----------------|---------|----------|---------------|-------------------|
| Nóminas     | Configuración  | Sistema | Reportes | Utilerías     | Ayuda             |
|             | Departamentos  |         |          |               |                   |
|             | Puestos        |         |          |               |                   |
|             | Empleados -    | 2       |          |               |                   |
|             | Series         |         |          |               |                   |

2.- Damos click en botón del lado izquiero (1)Nuevo.

| NÓMIN              |            |               | N      | <b>et</b>     |               |                    |               |              |             |                | Hola US | SUA | ARIO5 | 568 !           | <u>Salir</u>   |
|--------------------|------------|---------------|--------|---------------|---------------|--------------------|---------------|--------------|-------------|----------------|---------|-----|-------|-----------------|----------------|
| Nón                | nin        | as            | (      | Configura     | ción          | Sistem             | а             |              | Reporte     | s              | Utiler  | ías |       | /               | Ayuda          |
|                    |            |               |        |               |               |                    |               |              |             |                |         |     |       |                 |                |
| #                  |            | Número de Emp | oleado | RFC           | Nombre        | CURP               | Régimen de C  | Contratación | Número IMSS | Departamento   | CLABE   |     | Banco | Fecha de Inicio | Puesto         |
|                    |            |               | 1      | 1             | 1             | 1                  |               | V            | 1           | •              |         | 7   | V     | • •             |                |
| ) <u>Editar</u> Nu | <u>evo</u> | 2             |        | KILD980501AS5 | EMPLEADO<br>2 | FIDL830603MNLLNN04 | Asimilados Ho | onorarios    |             | Administración |         |     |       | 01/07/2021      | Administración |

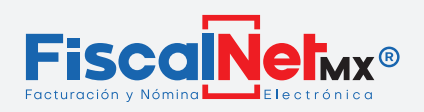

1

MANUAL DE NÓMINA

#### 3.- Llenar los campos que aparecen

| Nómina ei                                                                                                    |                 |           |        |        |              |                                                                        |                                                                |             | Hola US   | JARIO | 568 !           | <u>Sali</u> |
|----------------------------------------------------------------------------------------------------|-----------------|-----------|--------|--------|--------------|------------------------------------------------------------------------|----------------------------------------------------------------|-------------|-----------|-------|-----------------|-------------|
| Nóminas                                                                                                    | (               | Configura | ción   | Sistem | เล           |                                                                        | Reporte                                                        | S           | Utilerías |       |                 | yuda        |
| # Núm                                                                                                    | ero de Empleado | RFC       | Nombre | CURP   | Régimen de C | ontratación                                                            | Número IMSS                                                    | Departament | CLABE     | Banco | Fecha de Inicio | Puesto      |
| Número de Emplead<br>Nombre<br>Régimen de Contrata<br>Departamento<br>Banco<br>Puesto<br>Tipo de Jornada<br>Salario Base Cot Apo | o               |           |        |        | ×<br>×<br>×  | RFC<br>CURP<br>Númer<br>CLABE<br>Fecha<br>Tipo de<br>Periodi<br>Riesgo | o IMSS<br>de Inicio<br>e Contrato<br>cidad de Pa<br>del Puesto | go          |           |       |                 |             |
| Sindicalizado                                                                                                    |                 |           |        |        | ▼            | Estado                                                                 |                                                                |             |           |       |                 |             |

•Para los campos Banco y CLABE no será obligatorio el llenado.

•El RFC se captura con mayúsculas sin espacios y sin guiones.

•Para finalizar dar click en (1)Actualizar.

•En caso de cambio de información del Empleado (salario, departamento, e-mail, etc.) hay que (2)Editar, modificar y (1)Actualizar.

| NĆ            |                   |              |        | <b>let</b>    |               |                    |               |              |             |                | Hola USU | ARIO  | 568 !           | <u>Salir</u>   |
|---------------|-------------------|--------------|--------|---------------|---------------|--------------------|---------------|--------------|-------------|----------------|----------|-------|-----------------|----------------|
|               | Nómin             | as           | (      | Configura     | ción          | Sistem             | а             |              | Reporte     | S              | Utilería | S     | /               | Ayuda          |
| e             | 2                 |              |        |               |               |                    |               |              |             |                |          |       |                 |                |
| #             |                   | Número de Em | pleado | RFC           | Nombre        | CURP               | Régimen de C  | Contratación | Número IMSS | Departamento   | CLABE    | Banco | Fecha de Inicio | Puesto         |
|               |                   |              | 1      | 1             | 1             | 1                  |               | V            | 1           | ▼              | 1        | T     | • 7             | ▼              |
| ⊖ <u>Ed</u> i | itar <u>Nuevo</u> | 2            |        | KILD980501AS5 | EMPLEADO<br>2 | FIDL830603MNLLNN04 | Asimilados Ho | onorarios    |             | Administración |          |       | 01/07/2021      | Administración |

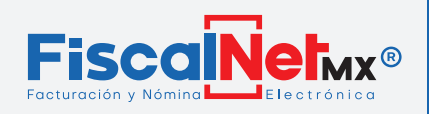

### E) (Agregar dirección del Empleado

**1.-** Dar clic en el icono de la (1)flecha de lado izquierdo y llenar los **campos** que aparecen. Para los campos Teléfono y No. Interior no será obligatorio el llenado Para finalizar dar click en (2)**Actualizar**.

| <b>JÓM</b>                |             | <b>let</b>    |               |              |         |            |                |        |      |                | Hola | a USL    | JARIO:      | 568 !           | <u>Salir</u>   |
|---------------------------|-------------|---------------|---------------|--------------|---------|------------|----------------|--------|------|----------------|------|----------|-------------|-----------------|----------------|
| Nóminas                   |             | Configura     | ción          | Si           | istem   | na         |                | Repo   | rtes | 5              | U    | ilería   | is          | ,               | Ayuda          |
|                           |             |               |               |              |         |            |                |        |      |                |      |          |             |                 |                |
| Número o                  | de Empleado | RFC           | Nombre        | CURP         |         | Régimen de | e Contratación | Número | IMSS | Departamento   | CLA  | BE       | Banco       | Fecha de Inicio | Puesto         |
|                           | 1           | 1             | 2             |              | 1       |            | V              |        | 1    | ▼              |      | 1        | ` <b>v</b>  | <b>•</b>        |                |
| <u>ditar</u> <u>Nuevo</u> | 2           | KILD980501AS5 | EMPLEADO<br>2 | FIDL830603MN | ILLNN04 | Asimilados | Honorarios     |        |      | Administraciór |      |          |             | 01/07/2021      | Administración |
| 3                         |             | Municipio     |               |              | Codic   | ao Postal  | Colonia        |        | Call | e              | No   | Exterior | No. Interio | r Teléfono      | Eliminado      |
| Editar Nuevo Elimina      | r           |               |               |              |         | ,          |                |        |      | -              |      |          |             |                 |                |
| Municipio                 |             |               |               |              |         |            | Codigo P       | ostal  |      |                |      |          | 1           |                 |                |
| Colonia                   |             |               |               |              |         |            | Calle          | L      |      |                |      |          |             |                 |                |
| No. Exterio               | r           |               |               |              |         |            | No. Interi     | or     |      |                |      |          |             |                 |                |
| Telefono                  |             |               |               |              |         |            | Eliminado      |        |      |                |      |          | A           | ctualizar Cano  | <u>elar</u>    |

#### Nota

En caso de cambio de dirección del Empleado, hay que (3)Editar, modificar y (2)Actualizar.

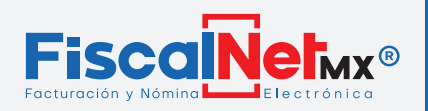

### F) (Generar Recibo de Nomina

### 1.- En (1)NÓMINAS > (2)RECIBO DE NÓMINAS 3.3

| Nómina elec                             | <b>Net</b><br>CTRÓNICA     |           |                       | Hola USUARIO568 ! | <u>Salir</u> |
|-----------------------------------------|----------------------------|-----------|-----------------------|-------------------|--------------|
| 1 Nóminas                               | Configuración              | Sistema   | Reportes              | Utilerías         | Ayuda        |
| Recibos de Nómina<br>Consulta de Recibo | as 3.3 2                   |           |                       |                   |              |
| 2 Llena los ca                          | mpos de <mark>(1)EN</mark> | CABEZADO. |                       |                   |              |
| Nómina elec                             | Net<br>CTRÓNICA            |           |                       | Hola USUARIO568 ! | <u>Salir</u> |
| Nóminas                                 | Configuración              | Sistema   | Reportes              | Utilerías         | Ayuda        |
| 1 Encabezado<br>Serie:*<br>Empleado:*   |                            | <b>V</b>  | Folio:*               |                   |              |
| Registro Patronal                       | -Seleccione-               | ▼<br>▼    | Lugar de Expedición:* |                   | ▼_           |
| Tipo de Nómina:                         | Ordinaria 🔻                |           |                       |                   |              |

**Serie**: En este campo se seleccionará la serie 0 y el consecutivo de su Folio (1, 2, 3 etc.) **Empleado**: Seleccionar Empleado correspondiente

**Fecha de Pago**: Aquí se seleccionará o indicará la Fecha en la que será pagado el Recibo.

Fecha Inicial de Pago y Fecha Final de Pago comprende el período laborado del empleado.

Ej. Si al empleado se le paga por quincena la Fecha Inicial de Pago seria 01/01/2021 y Fecha Final de Pago 15/01/2021

Registro Patronal: Seleccionar registro

**Tipo de Nómina**: en caso de Nómina Extraordinaria se utilizará cuando no se timbre la Nómina Ordinaria.

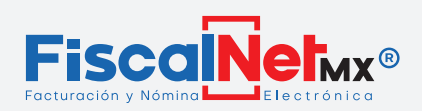

#### 3.- Llena los campos de (1)RECIBO.

| Concepto:*                | Pago de Nómina                           | Unidad:*               | Servicio            |
|---------------------------|------------------------------------------|------------------------|---------------------|
| Cantidad:*                | 1                                        | Valor Unitario:*       | 0                   |
| Tipo Jornada:*            | ▼                                        | Tipo Contrato:*        | ▼                   |
| Números de Días Pagados:* |                                          | Puesto:*               | ▼                   |
| Antigüedad (Semanas):     |                                          | Periodicidad de Pago:* | ▼                   |
| Método de Pago:*          | 03 - Transferencia electrónica de fondos | Formato de PDF:        | 1. Recibo de Nómina |
| Observaciones:            |                                          |                        |                     |
|                           |                                          |                        |                     |
| Orígen de Recurso:        | No Aplica                                | Monto Recurso Propio   | \$0.00              |
|                           |                                          |                        |                     |

•Concepto: Pago de Nómina, en caso de ser diferente favor de modificar.

•Seleccionar **Tipo de Jornada**.

•Números de días Pagados: Indicar en Número Entero sin puntos ni comas, la cantidad de días laborados de su empleado dentro del período de pago.

•Antigüedad en Semanas: Indicar la antigüedad en semanas (solo números enteros) contando desde la <u>fecha de inicio</u> indicada en su <u>Configuración de Empleado</u>.

- •Indicar el **Método de Pago**.
- •Añadir **Observaciones** de ser necesario.
- •Seleccionar el **Tipo de Contrato**.
- •Seleccionar **Puesto**.
- •Indicar la **Periodicidad de Pago**.

4.- Llenado de (1)PERCEPCIONES dar click en (2)AGREGAR.

|   | Percepciones* | Deducciones | Incapacida | des Horas Extra          | Otros Pagos         | Jubilación /Indemnización |          |
|---|---------------|-------------|------------|--------------------------|---------------------|---------------------------|----------|
| Γ | Percepción    | Importe     | Gravado    | Importe Exento           | Tipo Percepció      | n Clave Percepción        | Concepto |
|   |               |             | 2-         | Agrega<br>Sin datos para | <u>r</u><br>mostrar |                           |          |

Seleccionar el tipo de (3)Percepción (4)(capturar el importe gravado y/o exento). Dar clic en (5)Actualizar.

|   |                 |                 |                 |                 | 4                |                         |
|---|-----------------|-----------------|-----------------|-----------------|------------------|-------------------------|
|   |                 |                 |                 |                 |                  |                         |
|   | Percepción      | Importe Gravado | Importe Exento  | Tipo Percepción | Clave Percepción | Concepto                |
| 6 |                 |                 |                 |                 |                  |                         |
| Ð | Percepción      | V In            | nporte Gravado  | Impo            | rte Exento       |                         |
|   | Tipo Percepción | C               | lave Percepción | Conc            | epto             |                         |
|   |                 |                 |                 | 5               | <u>Ac</u>        | ualizar <u>Cancelar</u> |

#### Nota

Se podrán agregar tantas percepciones sean requeridas.

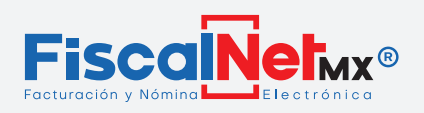

### 5.- Llenado de (1) **DEDUCCIONES**, dar click en (2) **AGREGAR**.

| Percepciones* | Deducciones | Incapacidades | Horas Extra                        | Otros Pagos | Jubilación /Indemnización |          |
|---------------|-------------|---------------|------------------------------------|-------------|---------------------------|----------|
| Deducción     | Importe     |               | Tipo Deducción                     |             | Clave                     | Concepto |
|               |             | 2             | <u>Agregar</u><br>Sin datos para m | ostrar      |                           |          |

Seleccionar el tipo de (3)Deducción (4)(capturar el importe) y dar click en (5)Actualizar.

| ſ | Deducción          | Importe | Tipo Deducción      |    | Clave        | Concepto                |
|---|--------------------|---------|---------------------|----|--------------|-------------------------|
| 3 | Deduccion<br>Clave |         | Importe<br>Concepto | Ti | po Deducción | ualizar <u>Cancelar</u> |

#### Nota

Se podrán agregar tantas deducciones sean requeridas.

6.- Llenado de (1)OTROS PAGOS \*Campo Obligatorio y dar click en (2)AGREGAR.

|                   |             |               |                  | <b>U</b>    |                           |          |
|-------------------|-------------|---------------|------------------|-------------|---------------------------|----------|
| Percepciones*     | Deducciones | Incapacidades | Horas Extra      | Otros Pagos | Jubilación /Indemnización |          |
| Otro Dago         | Increate    |               |                  |             | Clave                     | Concente |
| Otro Pago Importe |             |               | ipo Otro Pago    |             | Clave                     | Concepto |
|                   |             | 2             | <u>Agregar</u>   |             |                           |          |
|                   |             |               | Sin datos para m | ostrar      |                           |          |
|                   |             |               |                  |             |                           |          |

Seleccionar (3)Clave (4)(capturar el importe) dar click en (5)Actualizar.

|   | Deducción | Importe | Tipo Deducción |    | Clave        | Concepto                         |
|---|-----------|---------|----------------|----|--------------|----------------------------------|
|   | Otro Pago |         | Importe        | Ti | po Deducción |                                  |
| 3 | Clave     |         | Concepto       |    |              |                                  |
|   |           |         |                |    | 5            | <u>ctualizar</u> <u>Cancelar</u> |

#### Nota

Subsidio Causado: Indicar importe.

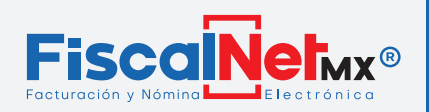

### **G)** Validar Datos y Timbrar

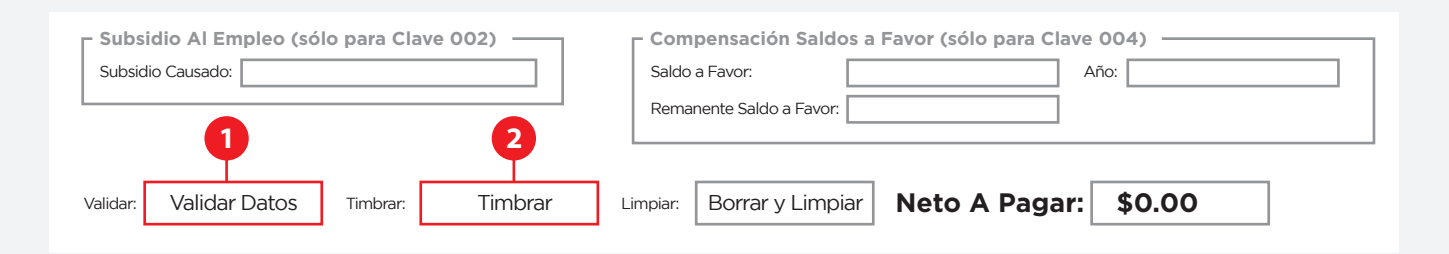

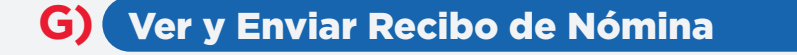

### 1.- En (1)NÓMINAS > (2)CONSULTA RECIBO DE NÓMINA

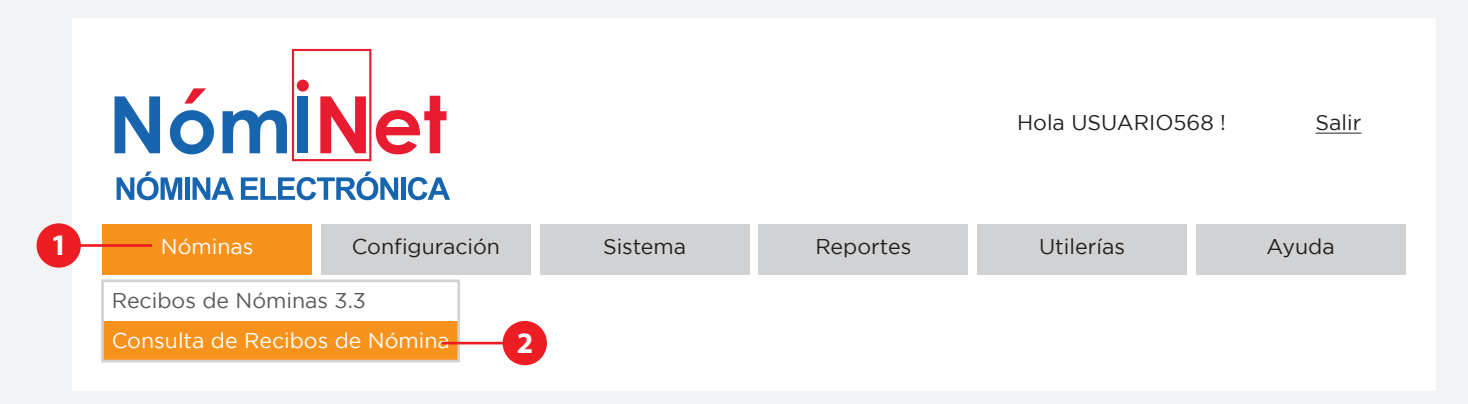

•En este paso se envía el recibo realizado al empleado y al correo que se puso en la solicitud al momento de contratar.

•El sistema muestra los recibos emitidos de 1 mes de antigüedad a la fecha actual, con solo cambiar la fecha inicial – final, podrá modificar este período.

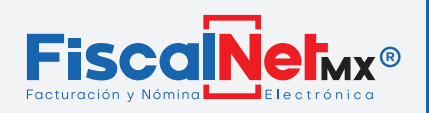

| N<br>NĆ |             | ECTI  |          |           |             |              |            | Hola USUAR     | 10568 ! | (    | <u>Salir</u> |
|---------|-------------|-------|----------|-----------|-------------|--------------|------------|----------------|---------|------|--------------|
|         | Nóminas     |       | Conf     | iguración | Sistema     | Repor        | tes        | Utilerías      |         | Ayud | la           |
| Fe      | cha Inicial |       |          | ▼         | Fecha Final |              | <b>V</b> B | uscar          |         |      |              |
|         | Fecha       | Serie |          | Folio     | Empleado    | Folio Fiscal | Cancelado  | Correo Enviado |         |      |              |
| -       |             |       | _ 0      |           |             |              |            |                |         | i    |              |
|         | ¥           |       | <u> </u> |           |             |              | V          |                |         |      |              |

- 1.-Barra de Información de cada recibo emitido.
- 2.-Fecha de la elaboración.
- 3.-Número de Folio Consecutivo
- 4.-Nombre del Empleado
- 5.-Folio fiscal a 32 dígitos
- 6.-Indicador de Cancelado y Correo Enviado: Estos sirven como guía visual para usted
- 7.-Archivo XML: Solicitud del SAT, el cual puede descargar solo para fines necesarios.
- 8.-Archivo PDF: Donde puede visualizar su recibo e imprimirlo.

**9.-**Enviar Correo: Se envían archivos al correo del empleado y al correo que se puso en la solicitud al momento de contratar.

**Cancelar Comprobante**: Para cancelar su recibo es necesario enviar el PDF al correo: <u>cancelaciones@fiscalnet.mx</u>, con asunto: **SOLICITO CANCELACION NOMINA**.

### **iRECUERDE!**

Este es un soporte para el uso del sistema, la información capturada es responsabilidad únicamente del usuario.